## HOW DO I GET TO MY STUDENT EMAIL?

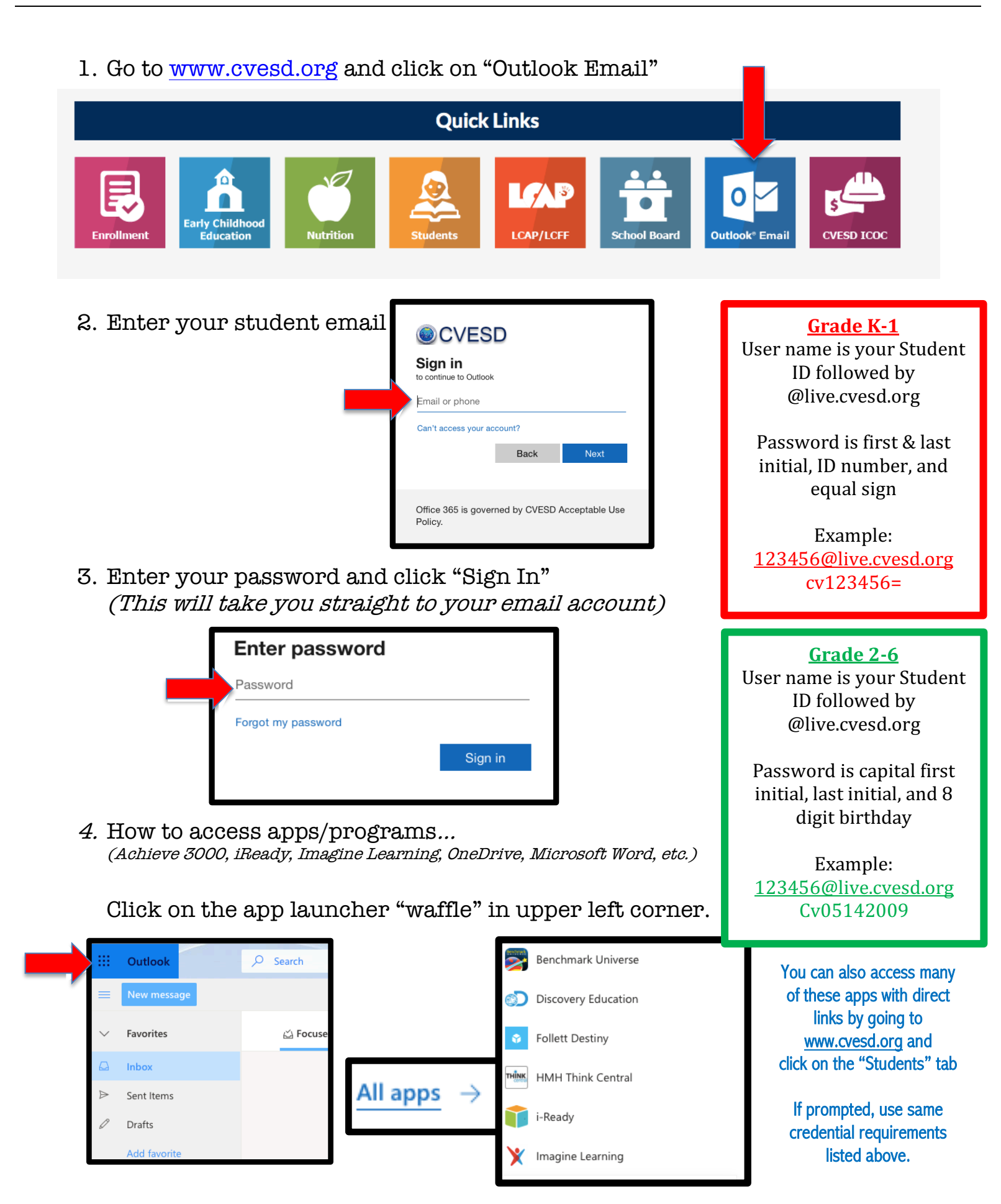